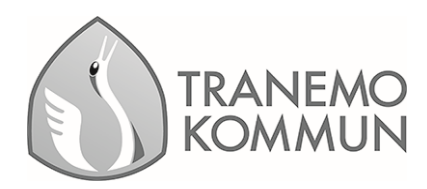

Vår ref: Annelie Sallander Handläggare Datum: 2024-03-07

## Kommunikation Edlevo app

## Vårdnadshavare till verksamheten - Envägskommunikation

- 1. Välj vilket barn som meddelandet ska gälla.
- 2. Klicka på meddelande

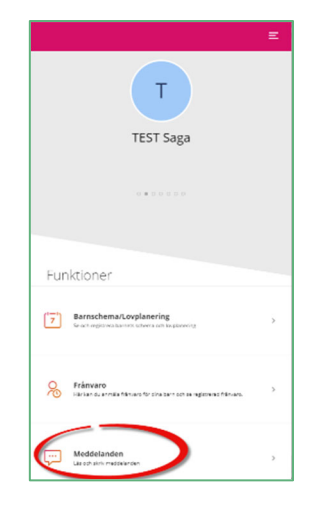

3. Klicka på plustecknet nere i högra hörnet för att välja Informationsmeddelande och mottagare.

| 6                        | Meddelanden                                                        | Ξ                |
|--------------------------|--------------------------------------------------------------------|------------------|
| IGÅR                     |                                                                    |                  |
| Lärandese<br>Larandesekt | ktionen, Tranemo kommun<br>ionen, Tranemo kommun: Schema saknas fo | 17.03            |
| ALDRE                    |                                                                    |                  |
| Malin<br>Marie]          | Marie<br>Funkar fint :)                                            | 2023-01-26 14:20 |
|                          |                                                                    | ŧ                |

Lärandesektionen Postadress: 514 80 Tranemo Besöksadress: Storgatan 26 Telefon: 0325-57 60 00 Direkt: 0325-57 64 20 Mobil: 0766-43 08 89 E-post: annelie.sallander@tranemo.se www.tranemo.se

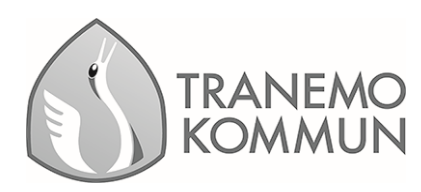

 Under *Visa mer* finns information om vem som nås av meddelandet. OBS! Vid **Informationsmeddelande** kommer all personal se att ett meddelande har skickat genom att en symbol visas på det barnet som meddelandet gäller för.

|             |                                                                                                    | Nytt meddelande<br>Ligg till mottagare                                                                                                    |                                         | ×                                                                       |
|-------------|----------------------------------------------------------------------------------------------------|----------------------------------------------------------------------------------------------------|-----------------------------------------|-------------------------------------------------------------------------|
| Nyt<br>Lägg | t <b>ill mottagare</b>                                                                                                    | INFORMATIONSMEDDELANDE<br>Dessa meddelanden skickas till barnets placeringar på försi<br>samma dag för behörig persönal. Meddelanden som skicka<br>aven nåsta dag. | kola, fritidshem<br>s efter ett visst i | och pedagogisk omsorg. De visas<br>dockslag, bestämt av kommunen, visas |
| 0<br>0<br>0 | mer<br>TEST Vilgot<br>1 enheter/avdelningar (Ann<br>TEST Pippi<br>1 enheter/avdelningar (Ann<br>TEST Saga<br>2 enheter/avdelningar (Ann<br>SONLIGT MEDDELANDE | eires fribulation 7533<br>arises fribulation 7533<br>eires fribulation 7533                                                                                        |                                         |                                                                         |
| 0           | Annelies fritidshem TEST<br>5 kontakter<br>Annelies förskola TEST<br>4 kontakter                                                                              |                                                                                                    | >                                       |                                                                         |

5. Under **Informationsmeddelande** markera plustecknet till vänster om förskolans eller fritidshemmets namn så att det blir en blå bock.

| Nytt meddelande<br>Lägg till mottagare                                                                                                    | × |
|----------------------------------------------------------------------------------------------------|---|
| INFORMATIONSMEDDELANDE  EST Vilgo EST Vilgo TEST Pipel  TEST Pipel  L Lagg till mottagare  PERSOL                                                                                                    |   |
| Ar INFORMATIONSMEDDELANDE     ST Vilget     St Vilget     St Vilget |   |
| Annelles fritidshem TEST     Skontakter     Annelles förskola TEST     Akontakter                                                                                                    | × |

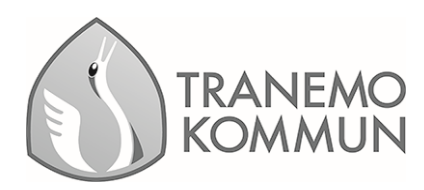

6. Klicka på den blå bocken längst ner i högra hörnet och skriv ditt meddelande. Klicka på skicka symbolen.

| Nytt meddelande<br>Lägs til mottagare                           | × |      |  |
|-----------------------------------------------------------------|---|------|--|
| INFORMATIONSMEDDELANDE                                          | Î |      |  |
| TEST Vilgot<br>1 enheter/avdelningar (Annelies fritidshem TEST) |   |      |  |
| S kontakter                                                     |   |      |  |
| - 4 kontakter                                                   |   | _    |  |
| Annelies fritidshem TEST                                        |   |      |  |
|                                                                 |   |      |  |
|                                                                 |   |      |  |
| Skriv meddelande                                                |   | <br> |  |
|                                                                 |   |      |  |

Nu syns meddelandet för all personal som har behörighet i Edlevo i Närvaroöversikten med en kuvert symbol. Endast personal med behörighet kan se meddelandet.

| <del>~</del>                                                                                                    |                                                         |                            |                            |                                            | <b>^</b> (?) | Annelie Sallander<br>Förskolepersonal Men | y |
|----------------------------------------------------------------------------------------------------|---------------------------------------------------------|----------------------------|----------------------------|--------------------------------------------|--------------|-------------------------------------------|---|
| DAGVY         VECKOVY           Veda         Veda           I 0         4/3 - 10/3         I           Sotters barn etter         Efternamn v) © Stigande         Stonotlos: Försterla TECT iC die           Annotlos:         Försterla TECT iC die         BARN | Vita<br>2024 V Personal Vita<br>reansl / 0 Placeringer( | iam<br>) Endast med schema |                            |                                            | III Schema   | avvikelse 🔛 Visa som PDF 🕥                |   |
|                                                                                                    | Mån 4/3                                                 | Tis 5/3                    | Ons 6/3                    | Tor 7/3                                    | 9/3          | Sön 10/3                                  | Т |
| Första/sista tid<br>Planerade barn                                                                                                    | Saknas<br>1                                             | Saknas<br>1                | Saknas<br>1                | Saknas<br>1                                | n <b>as</b>  | Saknas<br>1                               |   |
| TEST Saga TEST Wallenås                                                                                                    | Saknar schema                                           | Saknar schema              | Saknar schema              | TEST Saga TEST Wallenås                    | schema       | Saknar schema                             |   |
|                                                                                                    |                                                         |                            |                            | MEDDELANDEN                                |              |                                           |   |
|                                                                                                    |                                                         |                            |                            | Sallander, Annelie<br>2024-03-07 07:12     |              |                                           |   |
|                                                                                                    |                                                         |                            | Närvarorapportering Närvar | Idag går testis hem med sin<br>bror Vilgot |              |                                           |   |

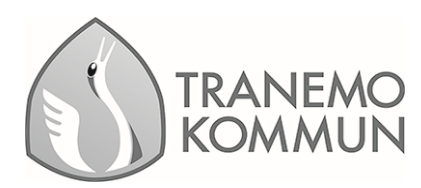

## Vårdnadshavare – Verksamhet - Tvåvägskommunikation

## Personligt meddelande.

Kan bara läsas av vald/valda mottagare. Nackdelen är att eventuella vikarier inte kan se meddelandet. Därför kan det dröja innan meddelandet blir läst om mottagaren inte är i tjänst.

- 1. Välj vilket barn som meddelandet ska gälla.
- 2. Klicka på meddelande

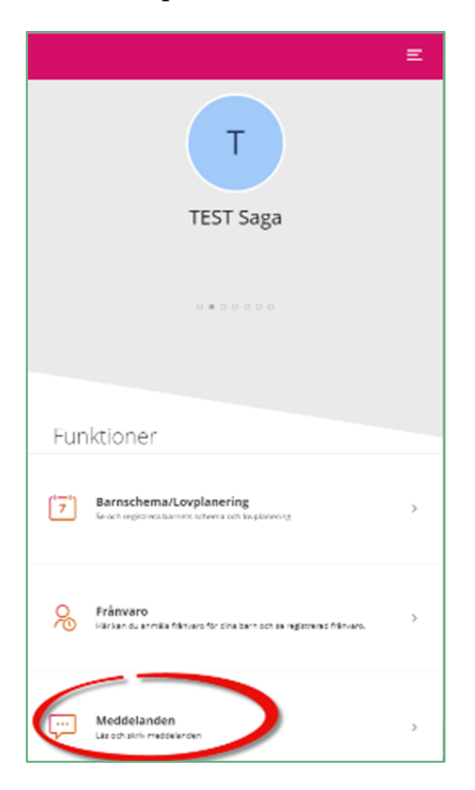

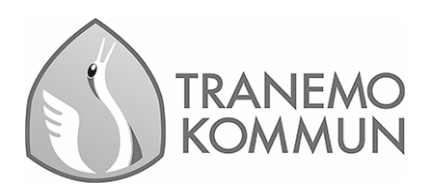

3. Klicka på plustecknet nere i högra hörnet för att välja Personligt meddelande och mottagare.

| 6 Meddelanden                                                                       | Ξ                |
|-------------------------------------------------------------------------------------|------------------|
| Lärandesektionen, Tranemo kommun<br>Lärandesektionen, Tranemo kommun: Schema saknar | s fo 17.03       |
| ALDRE Malin Marie Marie :: Funkar fint :)                                           | 2023-01-26 14:20 |
|                                                                                     |                  |
|                                                                                     | Ŧ                |

4. Välj namnet/namnen på den personal som ska vara mottagare av meddelandet genom att klicka på plustecknet vid namnet så att en blå bock visas.

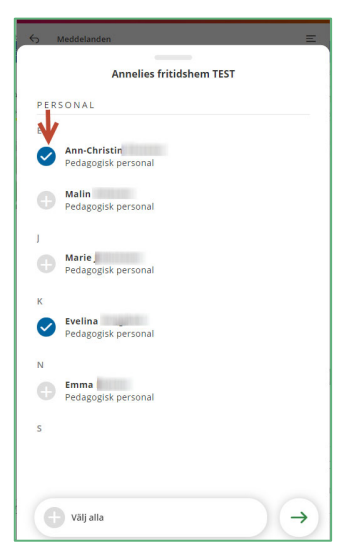

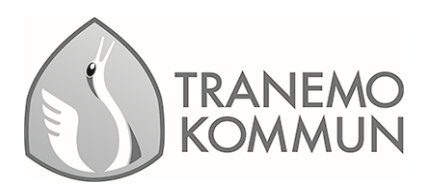

5. Det går även att välja alla

| Annelies fritidshem TEST           | Annelies fritidshem TEST                          |
|------------------------------------|---------------------------------------------------|
| PERSONAL                           | PERSONAL                                          |
| E Ann-Christin Pedagogisk personan | E<br>Ann-Christi<br>Pedagogisk personal           |
| Malir Pedagogisk personal          | Malin<br>Pedagogisk personal                      |
| J Marie J Pedagogisk personal      | J<br>Marie,<br>Pedagogisk personal                |
| K Evelina Pedagogisk personal      | K           Evelina           Pedagogisk personal |
| N Pedagogisk personal              | N Emma ( Pedagogisk personal                      |
| S                                  | S                                                 |
| 🕂 vsij alla 🗙 🗙                    | välj ingen                                        |

När du valt vem/vilka som ska få meddelandet klickar du på pilen längs ner till höger.

Nu ser du hur många som kommer att få ditt meddelande

| Nyt         | t <b>t meddelande</b><br>till mottagare                         | ×  |
|-------------|-----------------------------------------------------------------|----|
| Q           | an moragan a                                                    |    |
| INF<br>Visa | ORMATIONSMEDDELANDE<br>mer                                      |    |
| 0           | Test<br>1 enheter/avdelningar (Annelies fritidshem TEST)        |    |
| 0           | TEST Vilgot<br>1 enheter/avdelningar (Annelies fritidshem TEST) |    |
| 0           | TEST Pippi<br>1 enheter/avdelningar (Annelies fritidshem TEST)  |    |
| 0           | TEST Saga<br>1 enheter/avdelningar (Test avdelning förskola)    |    |
| PER         | SONLIGT MEDDELANDE                                              |    |
| 0           | Annelies fritidshem TEST<br>5 kontakter                         | 2> |
| 0           | Annelies förskola TEST<br>4 kontakter                           | >  |
|             |                                                                 | ~  |

6. Bekräfta genom att klicka på Bocken längst ner till höger.

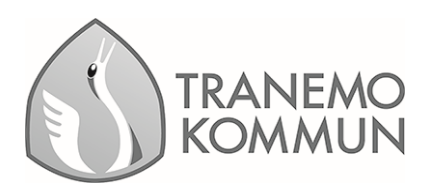

7. Skriv ditt meddelande i rutan *Skriv meddelande,* du kan även bifoga en fil genom att använda gemet i rutan. När du är klar klickar du på pilen som finns jämte gemet.

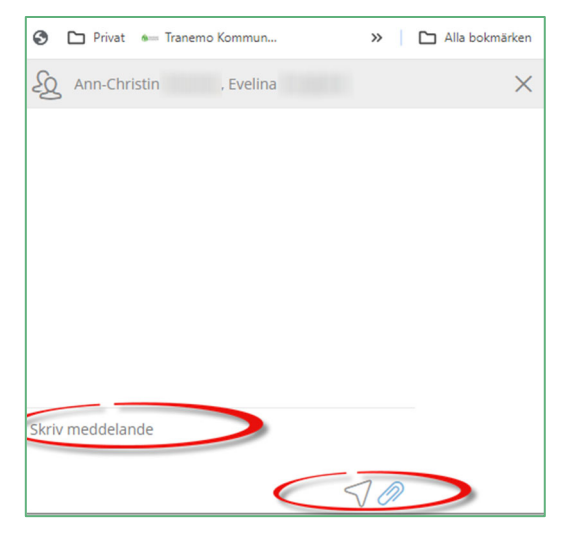

OBS! Frånvaroanmälan görs via Frånvarofunktionen i appen!